## (2) 受領確認書の提出

2

指名通知書が発行されると,指定したメールアドレスへお知らせが送信されます。 入札案件一覧画面で指名通知書を確認して,受領確認書を提出します。 この受領書は,入札参加意思の有無にかかわらず,必ず提出してください。

① 入札案件検索画面で検索条件を入力して、入札案件一覧ボタンをクリックします。 ※入札案件検索の操作は、3.2入札案件検索を参照してください。

② 入札案件一覧画面で、受領確認書を提出する案件の受領確認/提出意思確認書通知書 欄の表示ボタンをクリックします。

|                |                 |                     |                | 5年10月       | 17日 128     | <del>]</del> 51分 |     | 京都市   | 5 電子) | く札シス? | FΔ   |       |      |          |                      |
|----------------|-----------------|---------------------|----------------|-------------|-------------|------------------|-----|-------|-------|-------|------|-------|------|----------|----------------------|
|                | 入礼情報            | 電子入札システ             | 4              |             |             |                  |     |       |       |       |      |       |      |          |                      |
| ○入札案件檢索        |                 |                     |                |             | 1           | お安               | "供  | 階     |       |       |      |       |      |          |                      |
| 2入札 案件一覧       |                 |                     |                |             | ~           | 167              |     | 見     |       |       |      |       |      |          |                      |
|                | 発注機関 京都i        | Ħ                   |                |             |             |                  |     |       |       |       |      |       |      | 表示案      | 件 1-1                |
| • 入礼状流一覧       | 企業ID<br>所在地     | 261000000           | 0012501<br>∧⊞⊤ |             |             |                  |     |       |       |       |      |       |      | 全案件      | 数 1                  |
| · 登録者情報        | 企業名称            | 電子入札企               | :葉02           |             |             |                  |     |       |       |       |      |       |      |          | 1 🕑                  |
|                | 代表者氏名           | 電子入札企               | 業02            |             |             |                  |     |       |       |       |      |       |      | 最新考      | ₩ <b>.</b>           |
|                | 案件表示順序 入        | 、札案件番号              | •              | 昇順<br>降順    |             |                  |     |       |       |       | 最新   | i更新日8 | 時 20 | 005.10.1 | 7 12:5               |
|                | 入礼案件情報          |                     |                | 争参加资料       | 4 確認申請      | <u> </u>         |     | 受領確認/ |       |       |      | 技術1   | 皇案書  |          | <b>1</b> 1           |
|                | 番 入礼件名          | 入礼方式                | 提出             | うめる         | 受付票试        | 抽書               | 通知書 | 提出    | 再提出   | 受付票   | 提出   | 再提出   | 受付票  | 通知書      | ブロ<br>ティ             |
|                | ▼<br>、 △△工事1(ま) | 1名 <b>(5.2.10</b> ) | •              |             |             |                  | +=  | 48.44 |       |       |      |       |      |          |                      |
|                | 競争入札〉           | 值石规中                | _              |             |             | l                | 衣小  | жц    |       |       |      |       |      |          |                      |
|                |                 |                     |                |             |             |                  |     |       |       |       |      |       |      | 全案件      | eff+ 1-<br>F数<br>1   |
|                |                 |                     |                |             |             |                  |     |       |       |       |      |       |      |          | <1+ 1-<br>F数<br>1    |
|                |                 |                     |                |             |             |                  |     |       |       |       |      |       |      |          | 6(F )-<br>+ 致<br>1 ( |
|                |                 |                     | 7              | <u>アド</u> , | <u>יזר:</u> | <u></u>          |     |       |       |       |      |       |      |          | 6(F )-<br>F数<br>1 (  |
| <u>を件概要の確認</u> | <u>8</u>        |                     |                | <u>アド</u> / | <u>יזר:</u> | <br>             |     |       |       |       | •••• |       |      |          | 6(F 1-<br>F数) 1 (    |

| 入札案               | 件概要                       |  |
|-------------------|---------------------------|--|
| 7 (10)            |                           |  |
|                   | 最新更新日時 2005.10.17.12:51   |  |
| 入礼案件番号            | 2610000100000120050027-00 |  |
| 入礼番号              | 20050000448               |  |
| 入札件名              | △△工事1(指名競争入札)             |  |
| 工事場所              | 京都府京都市 北区〇〇通 ムム町          |  |
| 入札方式              | 指名競争入札                    |  |
| 工種区分              | 土木工事                      |  |
| 入礼区分              | 工事                        |  |
| 内訳書提出             | 有                         |  |
| 電子くじ              | 該当                        |  |
| 公告文等URL           | 20050000448.html          |  |
| 入札説明書等URL         | 20050000448.html          |  |
| 公告日/公示日等          | 2005.10.14                |  |
| 設計図書(入札説明書)質問受付期限 |                           |  |
| 入札通知書発行開始日時       | 2005.10.17 12:50          |  |
| 入礼通知書発行終了日時       | 2005.10.17 14:00          |  |
| 入札書受付開始予定日時       | 2005.10.17 15:00          |  |
| 入札書受付締切予定日時       | 2005.10.17 15:30          |  |
| 入札書受付締切執行日時       |                           |  |
| 内訳書開封予定日時         | 2005.10.17 15:55          |  |
| 開札予定日時            | 2005.10.17 16:00          |  |
| 開札執行日時            |                           |  |
| 工期又は履行期限          |                           |  |
|                   | 1.7                       |  |
|                   |                           |  |
|                   |                           |  |
|                   |                           |  |
|                   |                           |  |
|                   |                           |  |
|                   |                           |  |

入札通知書が表示されます。 必要に応じて,入札通知書を印刷します。 ※印刷の操作は,3.3帳票印刷・帳票一覧を参照してください。

③ **戻る**ボタンをクリックします。

| 京都市                                                        | 2005年10月17日 12時54分 京都市                                                                                                    | 電子入札システム 🔗                                              |
|------------------------------------------------------------|----------------------------------------------------------------------------------------------------|---------------------------------------------------------|
| <ul> <li>へ札案件検索</li> <li>へ札案件一覧</li> <li>へ札案件一覧</li> </ul> | 入札機器 電子入札システム<br>入札機器 電子入札システム<br>入札通知書<br>企業ID: 2610000000012501<br>カモアリイタ称: 東子入札 → 第02                                                                                                    | 平成17年10月17日                                             |
| <ul> <li>入礼状況一覧</li> <li>登録者情報</li> </ul>                  |                                                                                                    | 京都市長<br>理財局財務部 調度課 TEL222-3311                          |
|                                                            | 次の要領で入札を行いますから,京都市契約事務規則を遵守し,関係書類及び区<br>熱覧のうえ入札してください。                                                                                                    | 面薄を                                                     |
|                                                            | 1 入礼番号     :20050000448       2 入礼件名     :ムム工事1(指名競争入札)       3 工事場所     :京都府京都市 北区〇〇通 ムム町       4 入礼保証金     :免除                                                                                                    |                                                         |
|                                                            | 5 前払金 : 免除<br>6 予定価格 : 857.143 円(税抜き)<br>7 入札書受付開始日時 : 平成17年10月17日 15時00分<br>8 入札書受付締切日時 : 平成17年10月17日 15時30分<br>9 開札予定日時 : 平成17年10月17日 16時00分<br>10 丁事動内印字提供の事業                                                                                                    |                                                         |
|                                                            | その他の条件:<br>※ 契約こついての履行保証<br>公共工事履行保証証券(履行ボンド),履行保証保険,金融機関・公共工<br>社等の保証,国債・地方債等の有価証券のうちのいずれかを選択し,関係書<br>は契約保証金を納付してください。保証金額又は保険金額は契約金額の1割<br>※ 入札書の記載及び契約金額について<br>入札参の記載及び契約金額について<br>入札参加者は,消費税及び地方消費税限税事業者,免税業者に関係なく,<br>消費税相当額を除いた金額を入し書に記載してください。<br>契約金額は,入札書に記載された金額に消費税及び地方消費税相当額を加<br>1円未満の端数が生じたときは,端数金額を切り捨てるものとします。 | 二事の保証事業会<br>[類を提出者しく<br> とします。<br> 消費税及び地方<br> 覧したものとし, |
|                                                            |                                                                                                    | 2610000100000120050027-00                               |
|                                                            | 印刷 戻る                                                                                                    |                                                         |
|                                                            | •                                                                                                    |                                                         |

入札案件一覧画面へ戻ります。

④ 入札案件一覧画面で、受領確認書を提出する案件の受領確認/提出意思確認書通知書 欄の提出ボタンをクリックします。

| ~ 都市                       |               |                               |            | 200        | 5年10月      | 17日 1:      | 2時51分 | •          | 京都市       | 5 電子)       | 、札シス・ | テム |      |      |              | Ø           |
|----------------------------|---------------|-------------------------------|------------|------------|------------|-------------|-------|------------|-----------|-------------|-------|----|------|------|--------------|-------------|
|                            | λ             | 癿憤報                           | 電子入札システム   | 7          |            |             |       |            |           |             |       |    |      |      |              |             |
| ○入札案件検索                    |               |                               |            |            |            |             | 入札系   | <b>≹件一</b> | 覧         |             |       |    |      |      |              |             |
| ○入札案件一覧                    | 発注            | 機関 京都市                        | ĥ          |            |            |             |       |            |           |             |       |    |      |      |              |             |
| <ul> <li>入札状況一覧</li> </ul> | 企業            | ID.                           | 2610000000 | 012501     |            |             |       |            |           |             |       |    |      |      | 表示案(<br>全案件) | 牛1-1<br>) 1 |
| ○ 登録者情報                    | 所在            | 地                             | 00通544     | 7 @J       |            |             |       |            |           |             |       |    |      |      |              | 1           |
|                            | 企業:<br>(#ま)   | 名称<br>弗氏之                     | 電子人札企3     | 業02<br>₩02 |            |             |       |            |           |             |       |    |      |      | •            |             |
|                            | । ५३९२        | 有风石                           | 电子八化止的     | ₹02        |            |             |       |            |           |             |       |    |      |      | 最新表          | 示 )         |
|                            | 案件            | 表示順序 入                        | 札案件番号      | • °        | 昇順<br>降順   |             |       |            |           |             |       | 最親 | 所更新日 | 時 21 | 005.10.1     | 7 12:51     |
|                            | ,             | <b>人扎案件情報</b>                 | 入机方式       | *          | 争参加资<br>参加 | 格確認申<br>表明書 | ¥/    |            | 受領<br>提出意 | 핵경/<br>방핵경송 |       |    | 技術   | 提案書  |              | 企業          |
|                            | <b>番</b><br>号 | 入扎件名                          |            | 提出         | 再提出        | 受付票         | 通知書   | 通知書        | 提出        | 再提出         | 受付票   | 提出 | 再提出  | 受付票  | 通知者          | 71          |
|                            | 1             | <u>ム工事1(</u><br><u> 第争入札)</u> | 指名競争       |            |            |             |       | 表示         | 提出        |             |       |    |      |      |              |             |
|                            |               |                               |            |            |            |             |       |            |           |             |       |    |      |      | 表示案<br>全案件   | 件1-1<br>数 1 |
|                            |               |                               |            |            |            |             |       |            |           |             |       |    |      |      |              | 1 🕟         |
|                            |               |                               |            |            |            |             |       |            |           |             |       |    |      |      |              |             |
|                            |               |                               |            |            |            |             |       |            |           |             |       |    |      |      |              |             |
|                            |               |                               |            |            |            |             |       |            |           |             |       |    |      |      |              |             |
|                            |               |                               |            |            |            |             |       |            |           |             |       |    |      |      |              |             |
|                            |               |                               |            |            |            |             |       |            |           |             |       |    |      |      |              |             |
|                            |               |                               |            |            |            |             |       |            |           |             |       |    |      |      |              |             |
|                            |               |                               |            |            |            |             |       |            |           |             |       |    |      |      |              |             |
|                            |               |                               |            |            |            |             |       |            |           |             |       |    |      |      |              |             |

受領確認書画面が表示されます。

⑤ 表示内容を確認して、提出内容確認ボタンをクリックします。

| <b>没</b> 京都市               |        |                    |                  | 2005年10月17日                    | 12時52分   | 京都市 電 | 子入札システム         |                           | Ø  |
|----------------------------|--------|--------------------|------------------|--------------------------------|----------|-------|-----------------|---------------------------|----|
|                            | 入礼情    | 織 電子入札             | システム             |                                |          |       |                 |                           |    |
| •入札案件検索                    |        |                    |                  |                                | 受領確認     | 書     |                 |                           |    |
| <ul> <li>入札案件一覧</li> </ul> |        |                    |                  |                                |          |       |                 | 平成17年10月17日               | L. |
| ○ 入札状況一覧                   | (あてタ   | 七)京都市長             |                  |                                |          |       | 企業ID:           | 2610000000012501          |    |
| 0 登録者情報                    |        |                    |                  |                                |          |       | 商号又は名称:         | 電子入札企業02                  |    |
| AL PF II IN TA             |        |                    |                  |                                |          |       | 所在地:            | ○○通り△△町                   |    |
|                            |        |                    |                  |                                |          |       | 代表者氏名:<br>雷託垂号· | 電子人札企業02<br>075-2222-3333 |    |
|                            |        |                    |                  |                                |          |       | e-mail:         | e@mail03.co.jp            |    |
|                            |        |                    |                  |                                |          |       |                 |                           |    |
|                            | 下記     | の入札案件に対す           | する指名通            | 知書を受領しました                      |          |       |                 |                           |    |
|                            |        |                    |                  |                                | 5        |       |                 |                           |    |
|                            | 1      | 入札番号               | : 20050          | 0000448                        |          |       |                 |                           |    |
|                            | 2      | 入札件名               | : ۵۵             | L事1(指名競争入札)                    | )        |       |                 |                           |    |
|                            | 3      | 工事場所               | :京都府             | 府京都市 北区〇〇道                     | ₫BŢ      |       |                 |                           |    |
|                            | 4<br>5 | 人札書受付締切E<br>間札予定日時 | 1時: 平成1<br>: 平成1 | 7年10月17日15時30<br>7年10月17日16時00 | 」分<br>)分 |       |                 |                           |    |
|                            |        |                    |                  |                                |          |       |                 |                           |    |
|                            |        |                    |                  |                                |          |       |                 | 2610000100000120050027-0  | JU |
|                            |        |                    |                  | 提出内容確認                         |          | Ę     | 5               |                           |    |

受領確認書画面が表示されます。 必要に応じて,受領確認書を印刷します。 ※印刷の操作は,3.3帳票印刷・帳票一覧を参照してください。

⑥ 表示内容を確認して, 提出ボタンをクリックします。

| 京都市                                            |                              |                                                        | 2005年10月17日 12時52                                           | 分 <sup>京都市</sup> | 電子入札システム                                                 |                               | Ø           |
|------------------------------------------------|------------------------------|--------------------------------------------------------|-------------------------------------------------------------|------------------|----------------------------------------------------------|-------------------------------|-------------|
|                                                | 入札情報                         | 電子入札システム                                               |                                                             |                  |                                                          |                               | 7007 S. 440 |
| ○入札案件検索                                        |                              |                                                        | 受領                                                          | 確認書              |                                                          |                               | 1           |
| <ul> <li>入札案件一覧</li> <li>入札案件一覧</li> </ul>     | (あて先)疗                       | 都市長                                                    |                                                             |                  |                                                          | 平成17年10月17日                   |             |
| <ul> <li>○ 代化///一覧</li> <li>○ 登録者情報</li> </ul> |                              |                                                        |                                                             |                  | 企業ID:<br>商号又は名称:                                         | 261000000012501<br>: 電子入札企業02 |             |
|                                                |                              |                                                        |                                                             |                  | <ul> <li>//在地·</li> <li>代表者氏名:</li> <li>電話番号:</li> </ul> | 電子入札企業02<br>075-2222-3333     |             |
|                                                |                              |                                                        |                                                             |                  | e-mail:                                                  | e@mail03.co.jp                |             |
|                                                | 下記の入                         | 、札案件に対する指名通知                                           | 和書を受領しました。                                                  |                  |                                                          |                               |             |
|                                                |                              |                                                        |                                                             | 53               |                                                          |                               |             |
|                                                | 1 入札<br>2 入札<br>3 工事<br>4 入札 | .番号 : 20050<br>.件名 : △△〕<br>5場所 : 京都府<br>.書受付締切日時: 平成1 | 1000448<br>E事1(指名競争入札)<br>守京都市 北区〇〇通 ムム町<br>7年10月17日 15時30分 |                  |                                                          |                               |             |
|                                                | 5 開札                         | .予定日時 : 平成1                                            | 7年10月17日16時00分                                              |                  |                                                          |                               |             |
|                                                |                              |                                                        |                                                             |                  |                                                          | 2610000100000120050027-00     | )           |
|                                                | <b>۱</b>                     | EDJ                                                    | 制 提出                                                        |                  | 戻る                                                       |                               |             |

受領確認書が京都市に提出されます。

## (3) 受領確認書受信確認通知の確認

受領確認書が京都市に受信されると,京都市から受領確認書受信確認通知が発行されますの で,その内容を確認します。

受領確認書受信確認通知は,受領確認書が正常に送信されたことを証明するものです。 受領確認書受信確認通知は,京都市に受信され,通知が表示されたときだけしか印刷できま せんので,必ず印刷します。

|                            | 2/1////       | • 7 0                    | 京都市 のフォオンフェノ              | <i>B</i> |
|----------------------------|---------------|--------------------------|---------------------------|----------|
| 京都市                        | 入料情報 雷子入      | 2005年10月17日 125<br>制システム | 時53分 木部市 電子入札ノステム         | 0        |
|                            | ARE STAT      | REATE                    |                           |          |
| <ul> <li>入札案件検索</li> </ul> | 企業ID          | 261000000012501          |                           |          |
| <ul> <li>入札案件一覧</li> </ul> | 企業名称<br>代表者氏名 | 電子人札企葉02<br>電子入札企業02     |                           |          |
| • 入札状況一覧                   |               |                          |                           |          |
| · 登録者情報                    |               | 受領確                      | 認書受信確認通知                  |          |
|                            |               | 受領確認書は下言                 | 己の内容で正常に送信されました。          |          |
|                            |               | 入札案件番号                   | 2610000100000120050027-00 |          |
|                            |               | 入札件名                     | △△工事1(指名競争入札)             |          |
|                            |               | 申請日時                     | 平成17年10月17日 12時53分        |          |
|                            |               | 印刷を行ってから、)               | 入札案件一覧ボタンを押してください         |          |
|                            |               | ED.RU                    | 入札案件一覧                    |          |
|                            |               |                          |                           |          |
|                            |               |                          |                           |          |
|                            |               |                          |                           |          |
|                            |               |                          |                           |          |
|                            |               |                          |                           |          |
|                            |               |                          |                           |          |

帳票ウィンドウが開き,受領確認書受信確認通知が表示されます。

② ウィンドウ内で右クリックし,「印刷」をクリックします。

受領確認書受信確認通知が接続しているプリンタから印刷されます。

③ ブラウザの×(閉じる)ボタンをクリックします。

## ④ 入札案件一覧ボタンをクリックします。

入札案件一覧画面に戻ります。

<u>入札案件一覧</u>ボタンは、印刷すると、水色に変わります。 グレーのときは、クリックしても、入札案件一覧へ戻りませんので、必ず、受領確認書受信 確認通知を印刷してください。

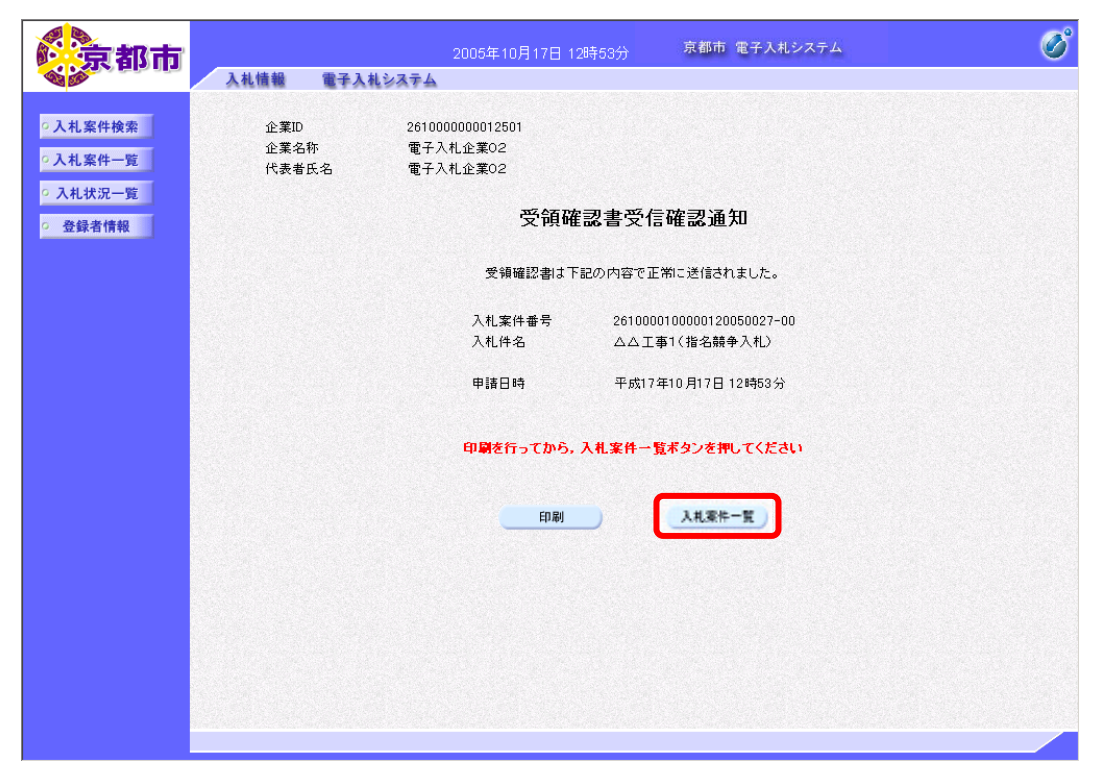